| Nom :<br>Prénor | m :                                                                                                    | Thème 1<br>Acquérir et transmettre des informations ou des<br>données<br>S1 : Comment est structuré un réseau info                                | S1 doc 3b<br>1/2                                                                                                    |                                                                             |  |  |  |
|-----------------|----------------------------------------------------------------------------------------------------|----------------------------------------------------------------------------------------------------|----------------------------------------------------------------------------------------------------|-----------------------------------------------------------------------------|--|--|--|
|                 |                                                                                                    |                                                                                                    |                                                                                                    | V                                                                           |  |  |  |
|                 |                                                                                                    | Connexion entre deux réso                                                                                                    | eaux                                                                                                    |                                                                             |  |  |  |
|                 | En observant le schém                                                                                                    | a précédent (voir S9 doc4a), répondez aux questi                                                                                                  | ions suivantes                                                                                                    |                                                                             |  |  |  |
| 1-              | Les ordinateurs PC-1A, PC-2A, PC-25A, PC-1B, PC-2B et PC- 40B font-ils partie du même réseau local ?                                       |                                                                                                    |                                                                                                    |                                                                             |  |  |  |
| 2-              | A quelle adresse IP l'ordinateur PC-2A doit-il s'adresser pour communiquer avec l'ordinateur PC-25A ?                                      |                                                                                                    |                                                                                                    |                                                                             |  |  |  |
| 3-              | Si l'ordinateur PC-2A désirant communiquer avec l'ordinateur PC-1B utilise l'adresse IP : 192.168.1.1, que se passera t-<br>il ?           |                                                                                                    |                                                                                                    |                                                                             |  |  |  |
| 4-              | A quel élément doit s'adresser l'ordinateur PC -2A pour communiquer avec l'ordinateur PC-40B ?                                             |                                                                                                    |                                                                                                    |                                                                             |  |  |  |
| 5-              | Quelle autre adresse doit comporter la trame de communication pour atteindre l'ordinateur PC -40 B ?                                       |                                                                                                    |                                                                                                    |                                                                             |  |  |  |
|                 |                                                                                                    |                                                                                                    |                                                                                                    |                                                                             |  |  |  |
|                 |                                                                                                    | Informations sur la connexion d'                                                                                                    | 'un réseau                                                                                                    |                                                                             |  |  |  |
|                 | Les informations résea                                                                                                    | u sont affichées sur l'image ci-contre :                                                                                                    |                                                                                                    |                                                                             |  |  |  |
|                 |                                                                                                    |                                                                                                    | Détails de connexion résea                                                                                                    | Détails de connexion réseau X                                               |  |  |  |
| 1-              | Quelle est l'adresse IP                                                                                                    | de l'ordinateur sur le schéma ?                                                                                                    | Détails de conne <u>x</u> ion réseau :<br>Propriété                                                                            | Valeur                                                                      |  |  |  |
|                 |                                                                                                    |                                                                                                    | Suffixe DNS propre à la<br>Description                                                                                         | Carte Intel(R) PRO/1000                                                     |  |  |  |
| 2-              | Quelle est l'adresse du                                                                                                    | masque de sous réseau ?                                                                                                    | Adresse physique<br>DHCP activé<br>IPv4 Adresse IP<br>IPv4 Masque de sous ré<br>IPv4 Masque de sous ré                         | 08-00-27-33-67-1B<br>Non<br>194.57.88.242<br>255.255.255.0<br>194.57.88.254 |  |  |  |
|                 |                                                                                                    |                                                                                                    | IPv4 Serveur DNS                                                                                                    | 194.57.88.242                                                               |  |  |  |
|                 |                                                                                                    |                                                                                                    | IPV4 Serveur WINS                                                                                                    |                                                                             |  |  |  |
| 3-              | Un ordinateur dont l'a<br>partie du même réseau                                                                                            | dresse IP est 194.57.88.10 peut il faire                                                                                                    | NetBIOS sur TCP/IP act (<br>Adresse IPv6 locale de li f<br>IPv6 Passerelle par défaut<br>IPv6 Serveur DNS                      | Dui<br>e80::8d4e:3a3d:e4b5:7b09%10                                          |  |  |  |
| 3-<br>4-        | Un ordinateur dont l'a<br>partie du même réseau<br>Aurait-on pu attribuer                                                                  | dresse IP est 194.57.88.10 peut il faire<br>」?<br>à l'ordinateur l'adresse IP 194.57.88.280 ?                                                     | NetBIOS sur TCP/IP act (<br>Adresse IPv6 locale de li f<br>IPv6 Passerelle par défaut<br>IPv6 Serveur DNS                      | Dui<br>e80::8d4e:3a3d:e4b5:7b09%10<br>▶                                     |  |  |  |
| 3-<br>4-        | Un ordinateur dont l'a<br>partie du même réseau<br>Aurait-on pu attribuer                                                                  | dresse IP est 194.57.88.10 peut il faire<br>」?<br>à l'ordinateur l'adresse IP 194.57.88.280 ?                                                     | IPV4 Serveur WINS<br>NetBIOS sur TCP/IP act (<br>Adresse IPv6 locale de li f<br>IPv6 Passerelle par défaut<br>IPv6 Serveur DNS | Dui<br>e80::8d4e:3a3d:e4b5:7b09%,10                                         |  |  |  |
| 3-              | Un ordinateur dont l'a<br>partie du même réseau<br>Aurait-on pu attribuer<br>                                                              | dresse IP est 194.57.88.10 peut il faire<br>」?<br>à l'ordinateur l'adresse IP 194.57.88.280 ?                                                     | IPv4 Serveur WINS<br>NetBIOS sur TCP/IP act (<br>Adresse IPv6 locale de li f<br>IPv6 Passerelle par défaut<br>IPv6 Serveur DNS | Dui<br>e80::8d4e:3a3d:e4b5:7b09%10                                          |  |  |  |
| 3-<br>4-<br>5-  | Un ordinateur dont l'a<br>partie du même réseau<br>Aurait-on pu attribuer<br>Pourquoi ?<br>Quelle est l'adresse IP                         | dresse IP est 194.57.88.10 peut il faire<br>a ?<br>à l'ordinateur l'adresse IP 194.57.88.280 ?<br>du routeur permettant d'accéder à un autre rout | IPv4 Serveur WINS<br>NetBIOS sur TCP/IP act (<br>Adresse IPv6 locale de li<br>IPv6 Passerelle par défaut<br>IPv6 Serveur DNS   | Dui<br>e80::8d4e:3a3d:e4b5:7b09%10                                          |  |  |  |
| 3-<br>4-<br>5-  | Un ordinateur dont l'a<br>partie du même réseau<br>Aurait-on pu attribuer<br>Pourquoi ?<br>Quelle est l'adresse IP<br>A quoi correspond MA | dresse IP est 194.57.88.10 peut il faire<br>u ?<br>à l'ordinateur l'adresse IP 194.57.88.280 ?<br>du routeur permettant d'accéder à un autre rout | IPv4 Serveur WINS<br>NetBIOS sur TCP/IP act (<br>Adresse IPv6 locale de li f<br>IPv6 Passerelle par défaut<br>IPv6 Serveur DNS | Dui<br>e80::8d4e:3a3d:e4b5:7b09%10<br>Fermer                                |  |  |  |

| Nom :<br>Prénom : | Thème 1<br>Acquérir et transmettre des informations ou des<br>données | S1 doc 3b<br>1/2 |  |
|-------------------|-----------------------------------------------------------------------|------------------|--|
|                   | S1 : Comment est structuré un réseau inform                           | atique ?         |  |

## Propriétés d'un poste informatique à tester

Application 1 : connaitre les propriétés de mon poste informatique :

- 1- Aller dans le menu « rechercher » ou « exécuter » puis taper l'invite commande « cmd »
- 2- Taper la commande « ipconfig/all »
- 3- Relevez les résultats obtenus

| Nom de l'hôte :                            |
|--------------------------------------------|
| Carte Ethernet Connexion au réseau local : |
| Description :                              |
| Adresse physique :                         |
| Adresse IPv4 :                             |
| Masque de sous réseau :                    |
| Passerelle par défaut :                    |

## Accessibilité à un composant informatique

Pour savoir si un composant informatique est joignable, on utilise la commande « ping » associée à l'adresse IP de ce composant. Application 2 : Vérifier si un poste est joignable depuis un autre poste

- 1- Aller dans le menu « rechercher » ou « exécuter » puis taper l'invite commande « cmd »
- 2- Taper la commande « ping » puis l'ip d'un autre ordinateur
- 3- Notez les informations affichées :

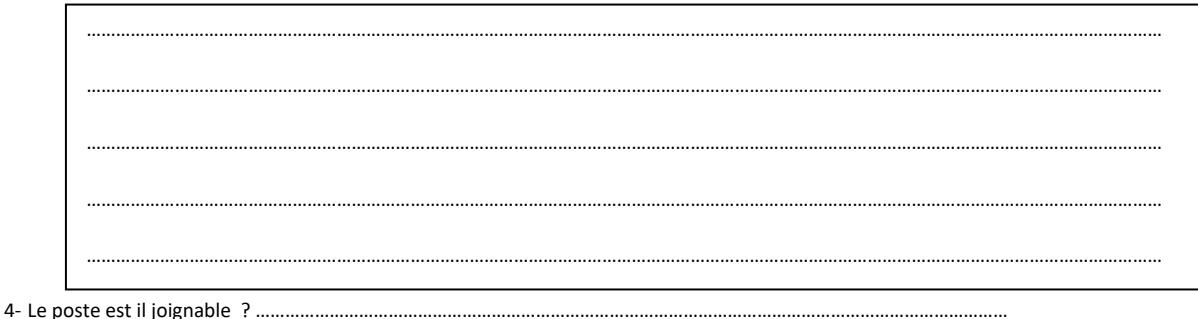

## Itinéraire de données vers un site

Application 3 : Vérifier si un site web est accessible

- 1- Aller dans le menu « rechercher » ou « exécuter » puis taper l'invite commande « cmd »
- 2- Taper la commande «tracert » associée au nom de domaine du site « clgdc.free.fr»
- 3- Notez l adresse IP trouvée :

| <br> | <br> |
|------|------|
| <br> | <br> |
| <br> | <br> |
| <br> | <br> |
| <br> | <br> |
|      |      |